# 中学校社会科 地理的分野(2年) 「世界の諸地域(北・南アメリカ州)」

## Google Earth の活用例

## ッール・機能:Google Earth 「タイムラプス機能」 分類 :調査活動 思考活動

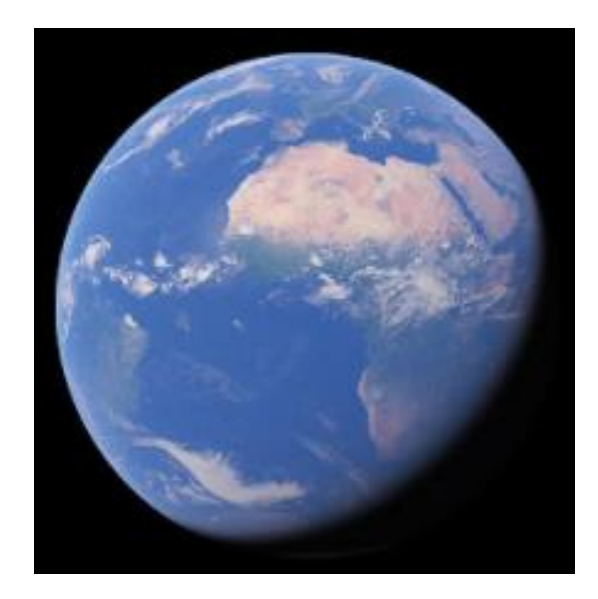

(Google Earth より)

# ICT活用のねらい

Google Earth ・・・世界中の衛星画像や3Dの地形画像などによって 作られた「バーチャル地球儀」。アプリケーションを ダウンロードするか、インターネット上でアクセスす ることで使用できます。

・Google Earth を生徒が操作することで、地理的事象を視覚的・直感的に捉え、興味関心を高めることができます。

・Google Earthの「タイムラプス機能」を活用することで、任意の 地点の30年間(1985年~2015年)の変化を、視覚的に生徒 に捉えさせることができます。また、特定のテーマ(変わりゆく森 林、都市の拡大等)については、あらかじめGoogle Earth 内に アニメーションで地形の変遷が設定されています。これらを活 用することで、地理的な見方・考え方を働かせる活動を促すこ とができます。

### 授業導入部での活用(北アメリカ州でのGoogle Earthの活用)

#### 単元名 世界の諸地域 北アメリカ州

| Ι | 「単元を貫く問い」の設定  |
|---|---------------|
| 2 | 北アメリカ州の自然環境   |
| 3 | アメリカ合衆国の農業    |
| 4 | アメリカ合衆国の工業    |
| 5 | アメリカ合衆国が抱える課題 |
| 6 | 学習のまとめ        |

#### 本時の課題 アメリカ合衆国の農業の特色を自然環境と関連付けて説明しよう

| 導入                                          | 展開                                                              | まとめ                                         |
|---------------------------------------------|-----------------------------------------------------------------|---------------------------------------------|
| アメリカ合衆国の農業の特徴に<br>ついて興味関心をもち、本時の<br>目標をつかむ。 | アメリカ合衆国と日本の農業の<br>特徴を比較しまとめる。<br>主題図を読み取り、気候と農業<br>の関係について説明する。 | グループで意見交換を行い、ア<br>メリカ合衆国の農業と気候の関<br>係をまとめる。 |

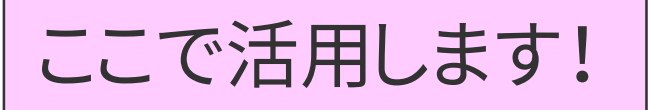

ここがポイント!

### (北アメリカ州でのGoogle Earthの活用)

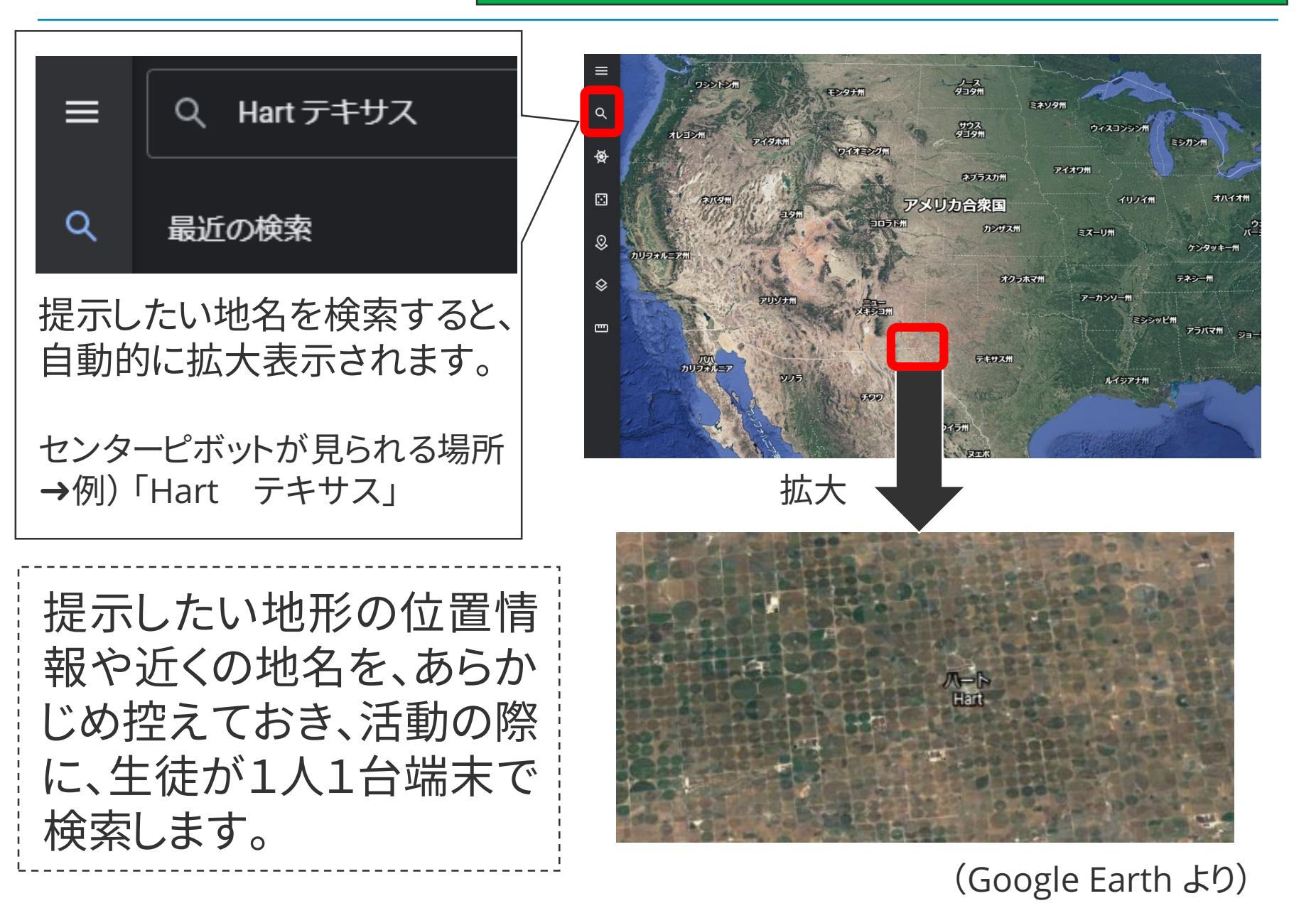

## ここがポイント! (北アメリカ州でのGoogle Earthの活用)

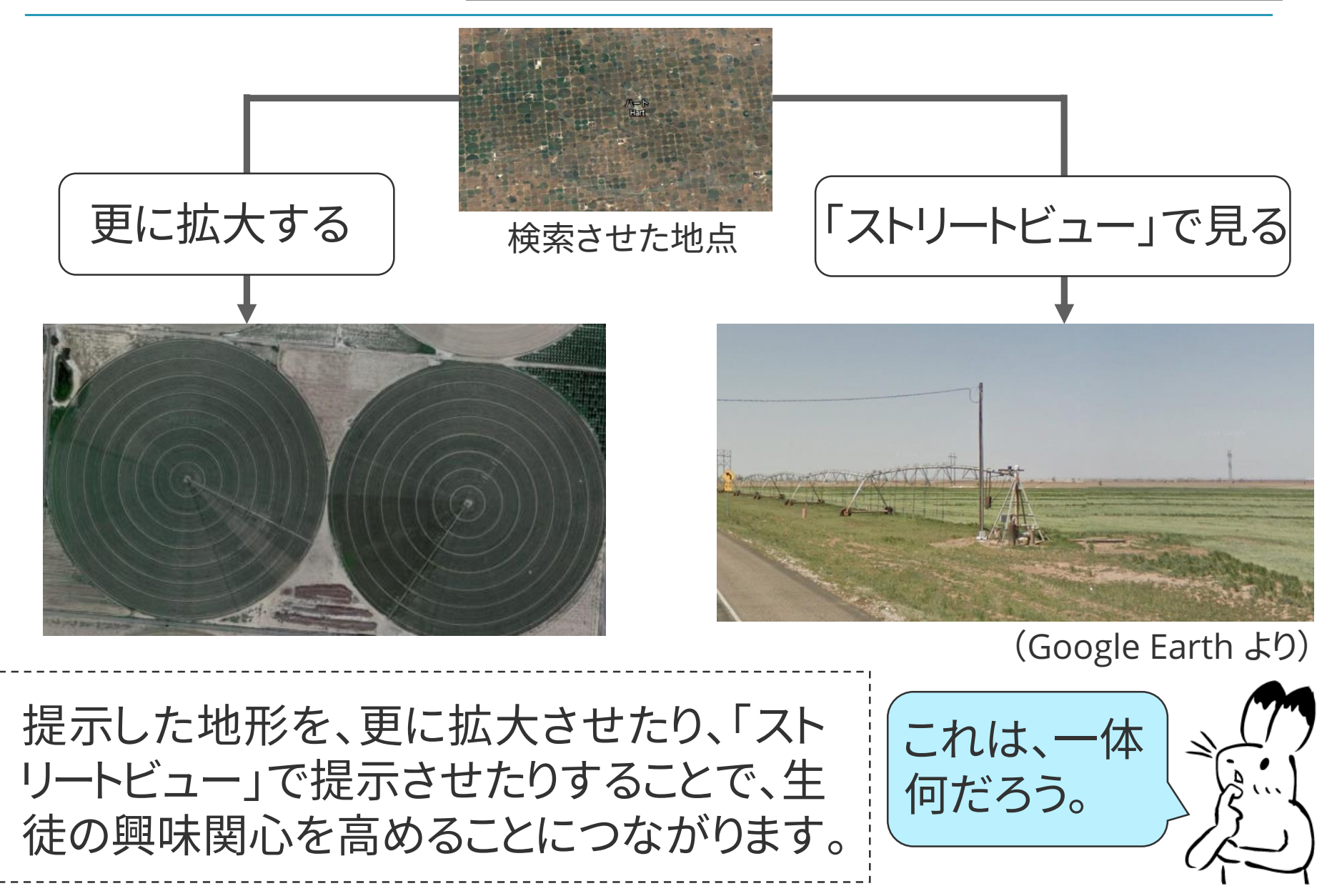

### 授業導入部での活用 南アメリカ州での「タイムラプス機能」の活用

| 単元名 | 世界の諸地域 | 南アメリカ州 |
|-----|--------|--------|
|     |        |        |

| I | 「単元を貫く問い」の設定     |
|---|------------------|
| 2 | 南アメリカ州の自然環境と農業   |
| 3 | 南アメリカ州の工業と人々のくらし |
| 4 | ブラジルにおける開発と環境保全  |
| 5 | 学習のまとめ           |

#### 本時の課題 ブラジルにおける開発と環境保全について、自分の考えを説明しよう

| 導入                                     | 展開                                                                | まとめ                             |
|----------------------------------------|-------------------------------------------------------------------|---------------------------------|
| ブラジルにおける森林減少の現<br>状に気付き、本時の目標をつか<br>む。 | ブラジルにおける開発と環境保<br>全について、資料からそれぞれ<br>のメリットとデメリットについて読<br>み取り、まとめる。 | ブラジルの開発と環境保全につ<br>いて自分の考えを説明する。 |
| ここで活用します                               |                                                                   |                                 |

ここがポイント!

### 南アメリカ州での「タイムラプス機能」の活用

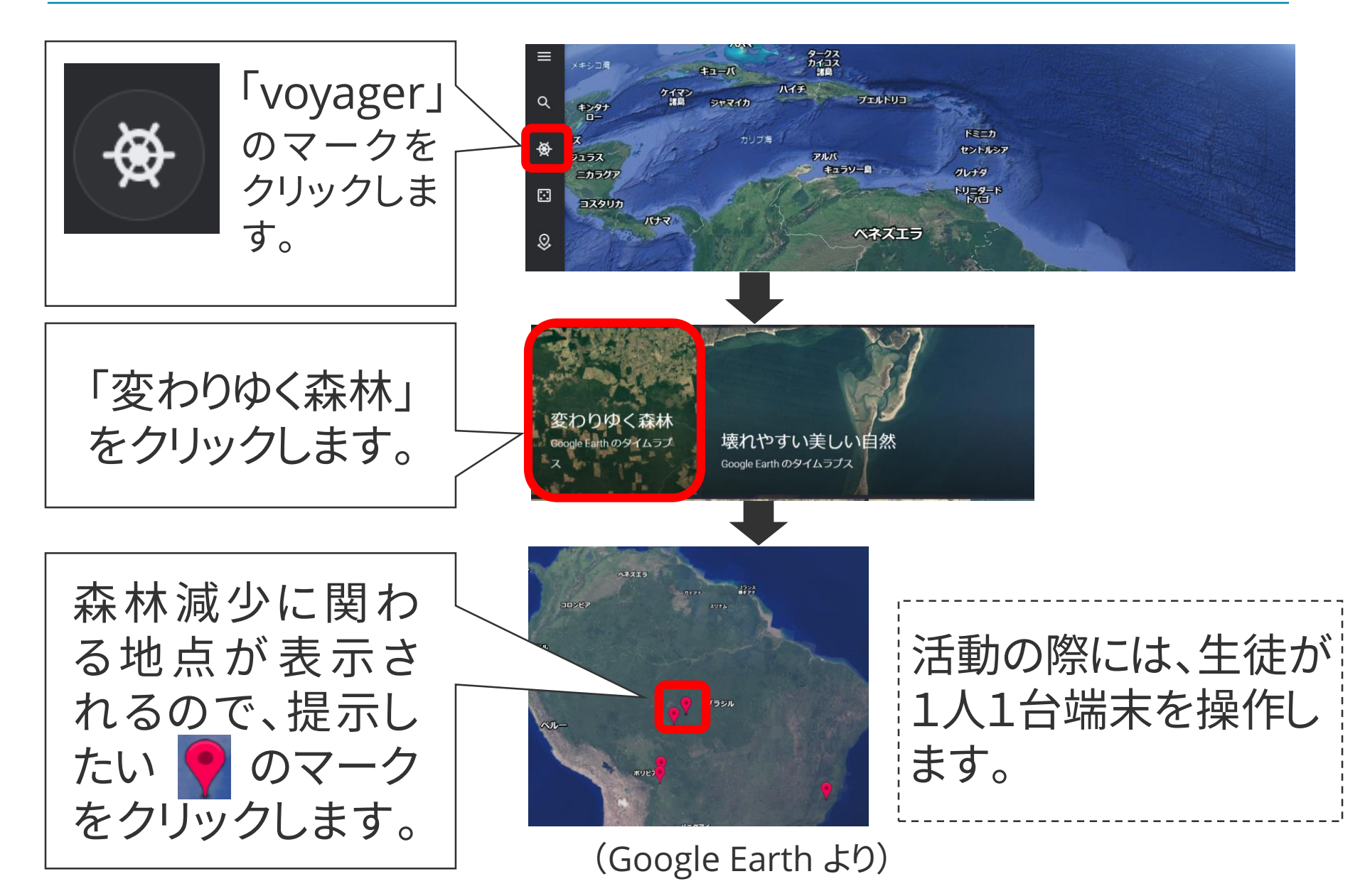

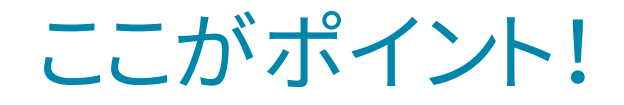

### 南アメリカ州での「タイムラプス機能」の活用

### 1985年の熱帯雨林

#### 2015年の熱帯雨林

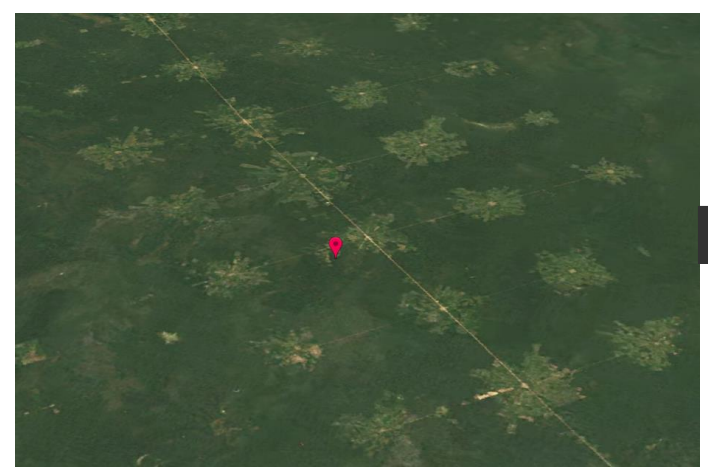

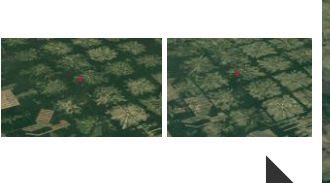

アニメーションで変化が示される

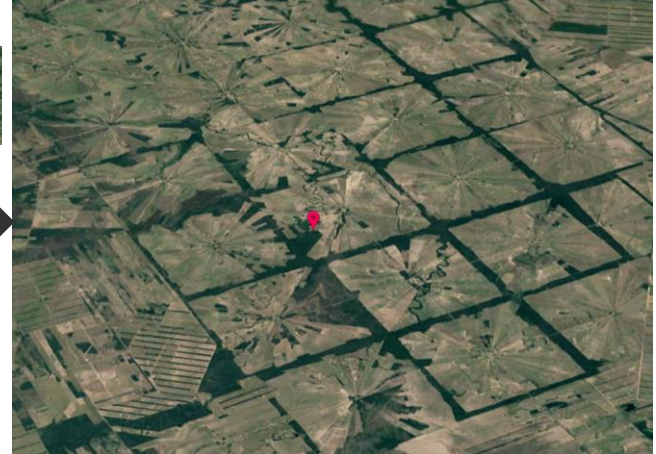

#### (Google Earth より)

選択した地点における約30年間の 変遷がアニメーションで示されま す。熱帯雨林が急激に減少してい る様子から、生徒の興味関心を高 めることにつながります。

この変化は、なぜ起 こっているのだろう?

※他の任意の地点でも、「タイムラプス機能」を活用することができます。